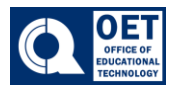

#### **Organization Schemes**

Organization-level schemes are created by administrators, but you can review these schemes and their properties as well as review and change which schemes are set as default

- 1. Log onto Brightspace using CUNY credentials and select the course in which you would like to work in.
- 2. Once in the course, on the navigation bar click on the Grades tab.
- 3. Next click on **Schemes**
- 4. In the **Schemes** tab, in the **Organization Schemes** list, click the scheme you want to review.

| Enter Grades Manage Grades Schemes Setup Wizard | 🛟 Settin      | gs 🕜 Help      |
|-------------------------------------------------|---------------|----------------|
| New Scheme More Actions 🗸                       |               |                |
| Scheme Name D                                   | efault Scheme | Set As Default |
| Organization Schemes                            |               |                |
| Percentage 📀                                    |               | ~              |
| Baruch Complete/Incomplete                      |               | ~              |
| Baruch Graduate Letter                          |               | ~              |
| Baruch Pass/Fail                                |               | ~              |
| Baruch Undergrad Letter                         |               | ~              |
| BMCC Letter                                     |               | ~              |
| Bronx Community College Letter                  |               | ~              |
| Brooklyn Graduate Grading scheme                |               | ~              |

Figure 1 Brightspace software interface showing a list of grading schemes with checkmarks in the "Set As Default" column. "Set as Default" column is highlighted in red.

Note: The Set as Default column indicates the schemes that you can set to replace the existing default scheme. Click the checkmark to set a new default.

5. To review the organization-level scheme click on the organization scheme you would like to view.

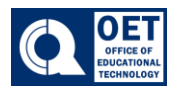

# Edit - Queensborough Letter

| ~ |    |    |    |   |
|---|----|----|----|---|
| G | er | le | ra | L |

Name\* Queensborough Letter

Short Name QCC Letter

#### Ranges

| #  | Symbol* | Start %* | Color | Assigned<br>Value % |
|----|---------|----------|-------|---------------------|
| 1  | F       | 0        |       | 59.9                |
| 2  | D-      | 60       |       | 63.9                |
| 3  | D       | 64       |       | 66.9                |
| 4  | D+      | 67       |       | 69.9                |
| 5  | C-      | 70       |       | 73.9                |
| 6  | С       | 74       |       | 76.9                |
| 7  | C+      | 77       |       | 79.9                |
| 8  | B-      | 80       |       | 83.9                |
| 9  | В       | 84       |       | 86.9                |
| 10 | B+      | 87       |       | 89.9                |
| 11 | A-      | 90       |       | 95.9                |
| 12 | А       | 96       |       | 100                 |

Save and Close Save Cancel

Figure 2 Image shows a grade scheme selection process with various options listed in a table.

6. Click Save and Close

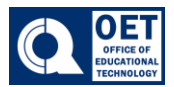

#### Create a new grade scheme

You can create a new grade scheme that enables you to choose a grade range and other properties.

1. In the Schemes tab, click New Scheme

| Enter Grades | Manage Grades | Scheme | s Setup Wizard |
|--------------|---------------|--------|----------------|
| New Scheme   | More Action:  | • •    |                |

Figure 1 Displays a menu with "Schemes" selected and "New Scheme" button outlined in red.

2. Once in the New Schemes tab input the information

| Short Name |         |          |       |                     |        |
|------------|---------|----------|-------|---------------------|--------|
| #          | Symbol* | Start %* | Color | Assigned<br>Value % | Remove |
| 1          |         | 0        | •     |                     |        |
| 2          |         |          | •     |                     | î      |
| 3          |         |          | •     |                     | Î      |
|            |         |          |       |                     |        |

Figure 2 Displays how to create a new scheme with input fields, a table for ranges, and save options.

To fill out include the following information

Name

- Short Name

Office of Educational Technology QBCC

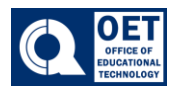

- Ranges, including:

- Symbol or text you want to display in Grades when the grade is set. For example, letter grade (A+, A, B+, B and so on), Pass/Fail, or text (Needs work, Proficient, Excels).

- Start % that defines the starting threshold for the proficiency range.

- Color that provides a visual cue in Grades to quickly identify grade trends.

- Assigned Value % defines the numeric grade you want learners to achieve when you evaluate them using this grade scheme.

Note: To add more ranges, enter the number of new ranges and click Add Ranges.

3. Click Save and Close

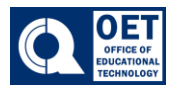

# Copy or delete schemes

1. In the **Schemes** tab, click **More Actions** 

| New Scheme         | More Actions |
|--------------------|--------------|
| (                  | Сору         |
| Organization Schem | Delete       |

Figure 1 Displays dropdown menu with options Copy, Paste, and highlighted Delete.

- 2. Do one of the following:
  - Click **Copy** to copy an existing custom scheme within your course.
  - Click **Delete** to remove an existing custom scheme within your course.